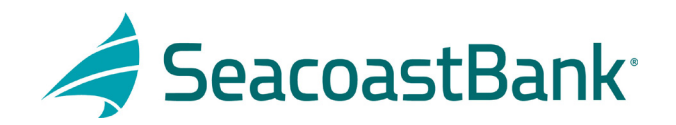

## HOW TO UPLOAD A CHECK FILE

After logging into Seacoast Bank online banking follow this path:

- 1. Treasury Services
- 2. Positive Pay/ACH Rpt
- 3. Submit Issued Check File
- 4. Choose File Mapping Type by clicking the down arrow
- 5. Pull in file to be uploaded by clicking on **Choose File**
- 6. Click Process File

| 1 |                        | Positive Pay               | •  |
|---|------------------------|----------------------------|----|
| - | -                      | Submit Issued Check File 3 |    |
| ₽ | Treasury Services      | File Mapping Type          |    |
|   | Positive Pay/ACH Rpt 2 | Choose File PP Test.csv    |    |
|   | Margarete.             | Process F                  | le |

File is Now Processing box will come up. Click Close.

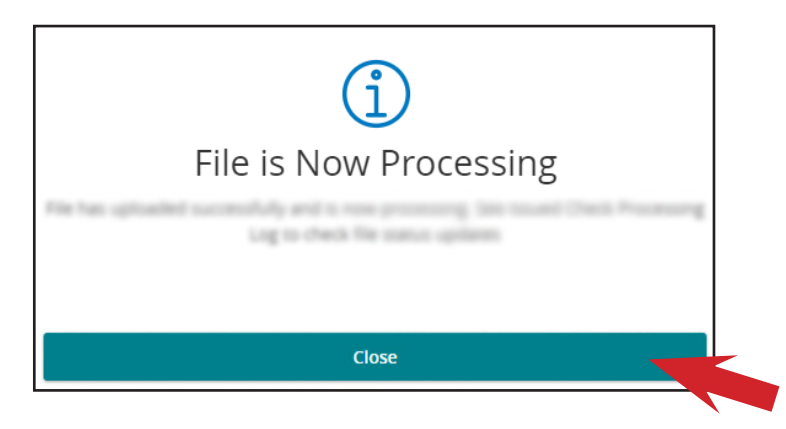

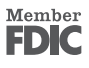

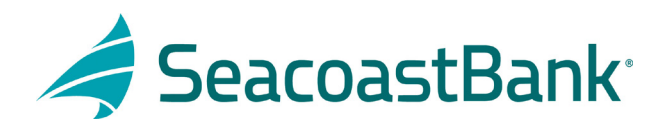

Review uploaded file for any errors.

- 1. Under <u>Actions</u> click the three dots
- 2. Click on View Error Details to review any errors

| SSUED CHECK P |   |            |  | View Error Details |
|---------------|---|------------|--|--------------------|
|               |   |            |  | Actions            |
|               | - | 10,000,000 |  | :                  |

You can also review uploaded files under System Reports for errors, download or viewing.

- 1. Click System Reports
- 2. Click Issued Check Processing Log
- 3. Add a date range to search and click **Search**
- 4. Click the three dots to the right of the file to be reviewed
- 5. Choose your option: View error details > Download file > View record

| = +            |                    |          |
|----------------|--------------------|----------|
|                |                    |          |
|                | 1997-1997-1998<br> |          |
|                |                    |          |
| System Reports | 2                  | 3 Search |

| Bast or Shared Sconson |     |  | tasked Check Processing Log |  |       |      |                        |     |                    |
|------------------------|-----|--|-----------------------------|--|-------|------|------------------------|-----|--------------------|
|                        |     |  |                             |  |       |      |                        |     | View error details |
| -                      |     |  |                             |  |       |      |                        |     | Download file 5    |
|                        | 1   |  |                             |  |       | 1000 | 100.000                |     | View record        |
|                        |     |  |                             |  |       |      |                        |     |                    |
|                        |     |  |                             |  |       |      | PPTest_File_in_Excel_F | N/A | 4 :                |
|                        | 110 |  |                             |  | 100.0 |      |                        |     | 1                  |

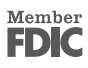